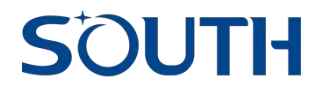

# **SDE-19 Echo Sounder**

**User Manual** 

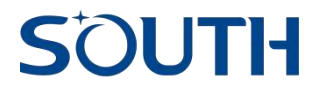

# Content

| Chapter 1: SDE-19 introduction 3                           |
|------------------------------------------------------------|
| 1.1 Overview                                               |
| 1.2 SDE-19 interface3                                      |
| 1.3 SDE-19 accessories5                                    |
| 1.4 SDE-19 installation6                                   |
| Notice7                                                    |
| Chapter 2: SDE-19 Web UI 8                                 |
| 2.1 WIFI connection and login the web UI                   |
| 2.2 Web UI introduction9                                   |
| Chapter 3: Quick guide for SDE-19 with Seastar software 13 |
| 3.1 Seastar connect with SDE-19 and GNSS receiver          |
| 3.2 Create a new project, input the coordinate system      |
| parameters and localization16                              |
| 3.3 Sea survey/hydrographic survey/bathymetry              |

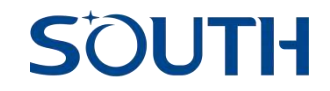

# **Chapter 1: SDE-19 introduction**

### 1.1 Overview

SOUTH SDE-19 series echo sounder is a rugged, portable, professional and easy-to-use. SOUTH SDE-19 support WIFI, bluetooth or RS232 cable communication for data transmission, it can not only be used as portable type(Wireless connection), but also as professional type(RS232 connection). SDE-19 can work with SOUTH Android echo sounder software which installed in the Android tablet, it is a new and great experience for hydrographic surveyors.

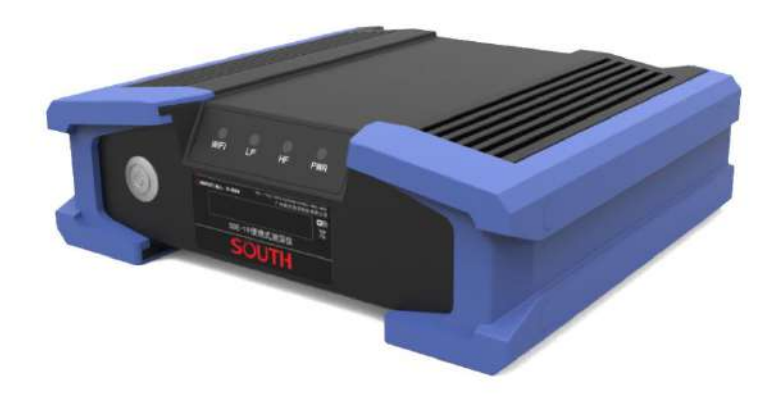

#### 1.2 SDE-19 interface

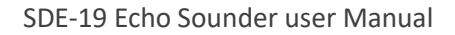

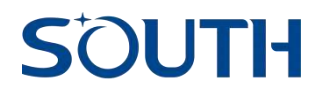

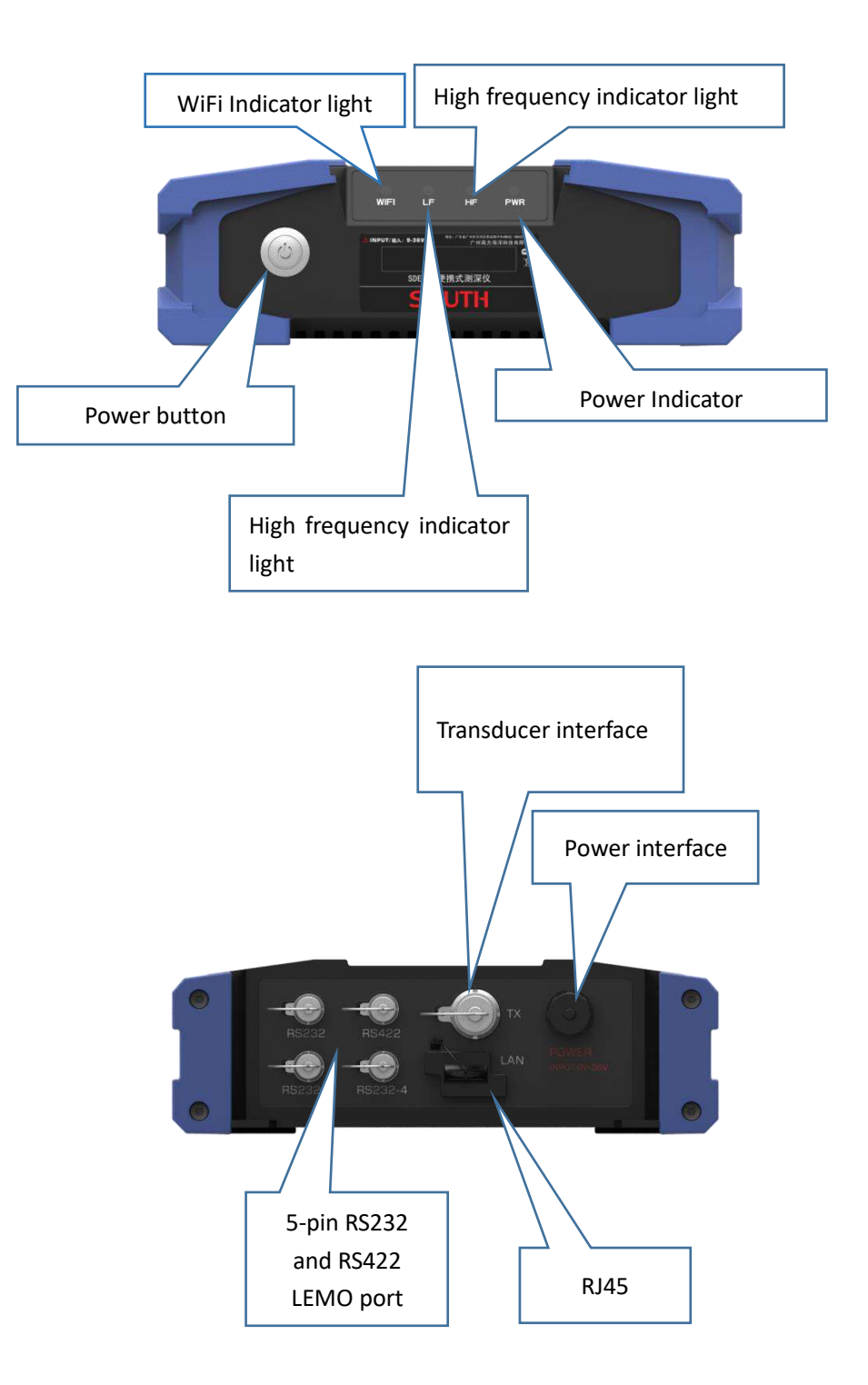

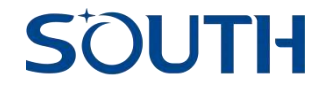

| Power button    | Power on and off the SDE-19, when normally power on, the light will be      |
|-----------------|-----------------------------------------------------------------------------|
|                 | blue                                                                        |
| WiFi indicator  | Show WiFi data link status, blinking blue is normal                         |
| Low frequency   |                                                                             |
| indicator       |                                                                             |
| High frequency  |                                                                             |
| indicator       |                                                                             |
| Power Indicator | Blue means power                                                            |
| Transducer      | Connect the transducer                                                      |
| interface       |                                                                             |
| Power connector | External power supply, DC 12V                                               |
| Five needles    | Used as a serial output interface, you can view the output data of the host |
|                 | and debug the host through the serial software                              |
| Cable interface | External network cable                                                      |

## 1.3 SDE-19 accessories

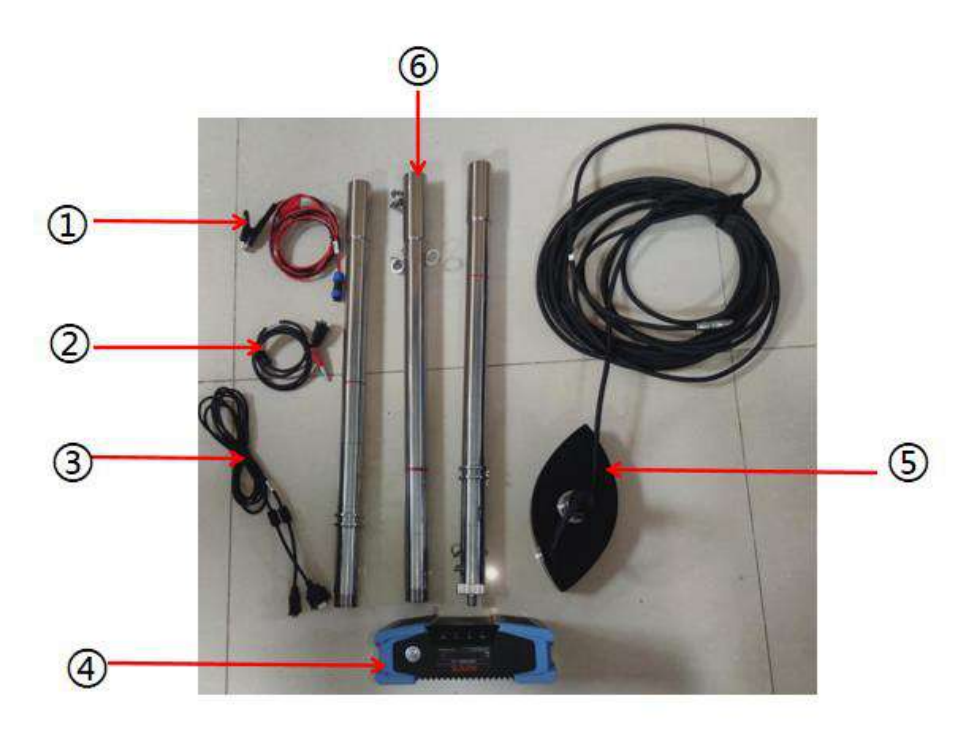

- (1): 12V DC power supply cable (2): RS232 data communicated cable
- (3): RS232 extended cable (4): SDE-19 echo sounder (5): transducer (6): survey pole

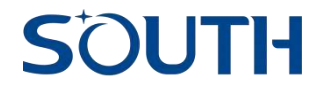

## 1.4 SDE-19 installation

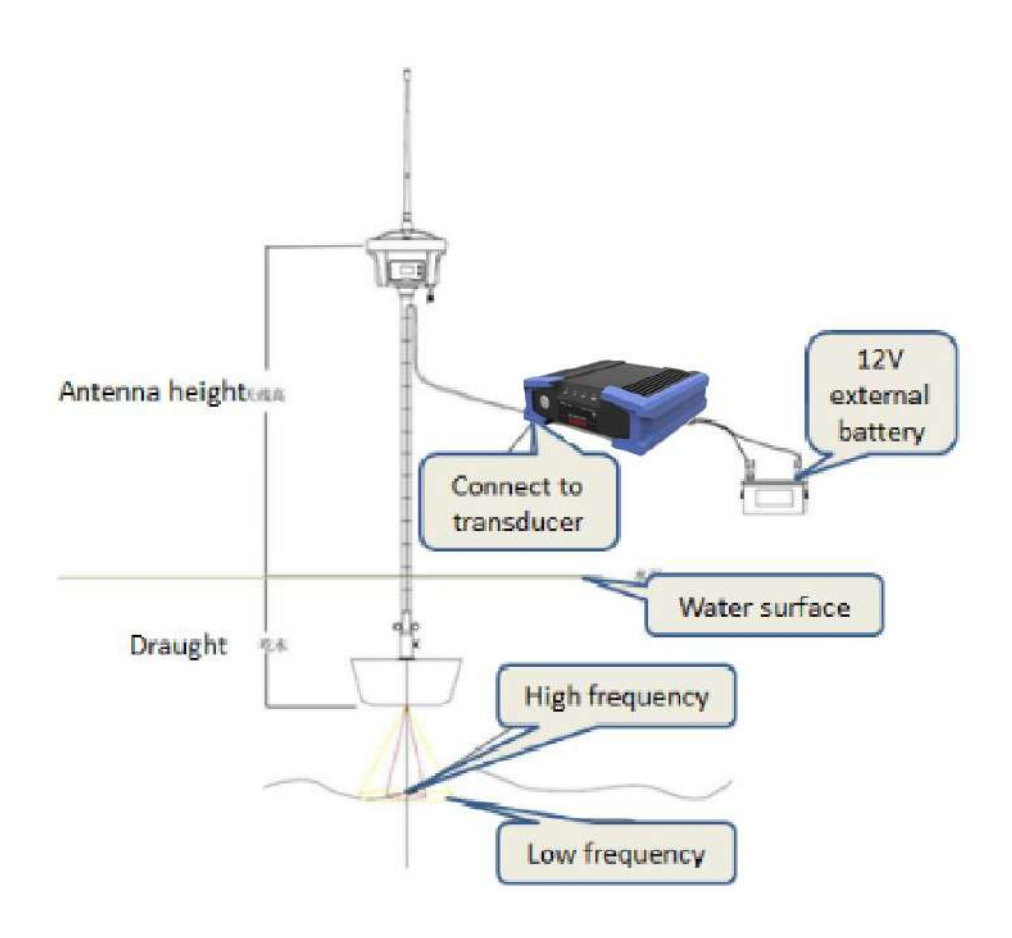

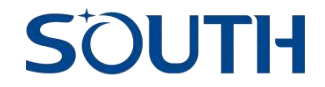

#### Classical fix the transducer beside the boat

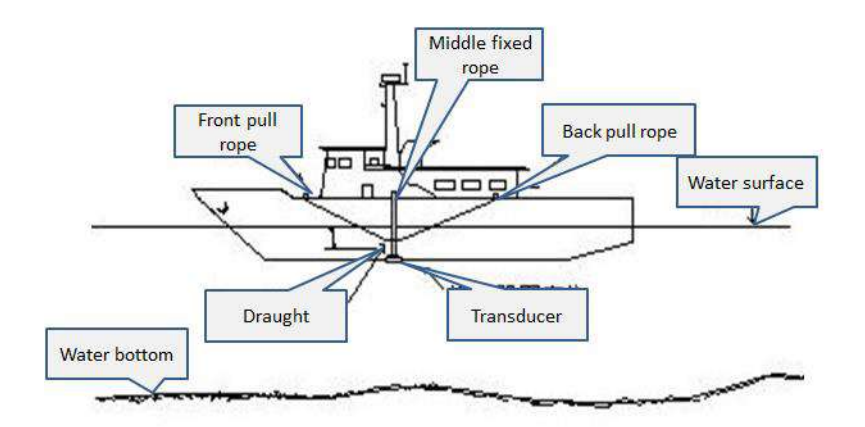

The position of the fixed transducer is best selected next to the middle side of the hull, avoiding the noise interference of the hull as far as possible, and then fixing it by pulling the rope at the front, rear and bottom.

#### Notice

During the whole depth measurement, the transducer rod shall be kept vertical at all times. When you find the rod is not vertical, you need to check the data. So, it is important to fixed the rod before you go to survey.

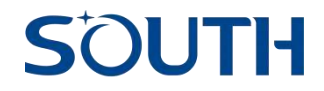

# Chapter 2: SDE-19 Web UI

### 2.1 WIFI connection and login the web UI.

 (1) Search the WIFI hot spot, the hot spot name is "SOUTH\_"+"the last 4 digital SN of SDE-19". Take "S26104A0000022" as the SDE-19 SN as example, we can search the WIFI hot spot is "SOUTH\_0022". Click to connected with this hot spot without password requirement.

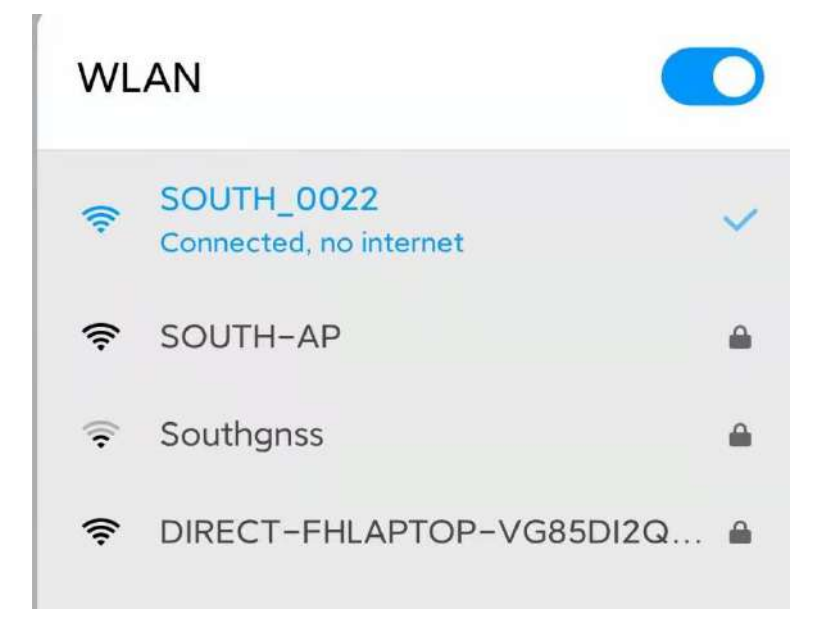

(2) After connecting with the hot spot, then run the browser and input IP "10.1.1.1" to login the web UI as below picture:

| 10.1.1.1 |                  | 야 ☆ 😩 :             |
|----------|------------------|---------------------|
|          |                  | Language : Engish 🗸 |
|          |                  |                     |
|          |                  |                     |
|          |                  |                     |
|          | GNSS Web Server  |                     |
|          | username : admin |                     |
|          | password :       |                     |
|          |                  |                     |
|          | (Ogin) Teser     |                     |
|          |                  |                     |
|          |                  |                     |

(3) Type the username and password **both** "admin", then click login to see the web UI configuration as below picture:

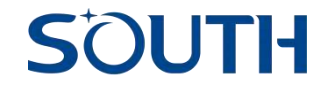

|                       | Depth Information :                                  |
|-----------------------|------------------------------------------------------|
| 🖵 Status 📫            | High Frequecy Depth 0.00 m Low Frequecy Depth 0.00 m |
| 🗙 Configuration 🔒     | System Information :                                 |
| 🎄 Sound config 🔠      | Model: 260D                                          |
| 🛞 Network Config 🚹    | Serial Number : 8261041A0000022                      |
| 🕏 Firmware Update 🔒   | PID : 7200230080150022                               |
| 🕼 User Management 🛛 🔒 | ExtPower Voltage : 6.23 v                            |
| 🔟 System Log 🔢        | Registration Date : 209                              |
|                       | Elapsed Time : 209 h                                 |
|                       | Code : 123456789012345678901234567800000209 Register |

# 2.2 Web UI introduction

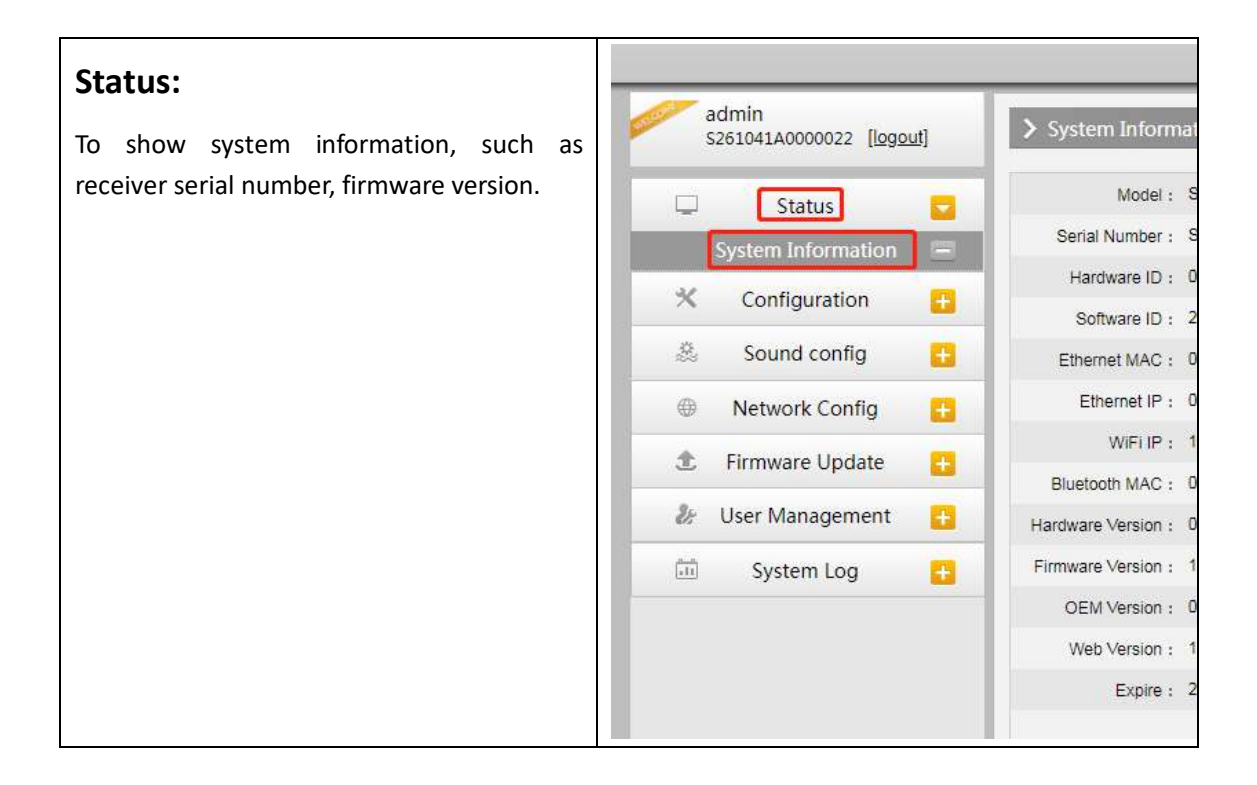

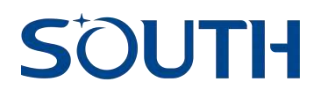

| Configurati                                                                                     | ion:                                                                                                    | edmin<br>\$261041A0000822 [Doppad]                                                                                                    | > Receiver Op  | aradon                                                                               |                                                                    |          |
|-------------------------------------------------------------------------------------------------|----------------------------------------------------------------------------------------------------|----------------------------------------------------------------------------------------------------|----------------|--------------------------------------------------------------------------------------|--------------------------------------------------------------------|----------|
| comgulat                                                                                        |                                                                                                    | G Status                                                                                                    | Vodala Sef-ch  | THEX -                                                                               |                                                                    |          |
| This is similar y                                                                               |                                                                                                    | 🛪 Configuration 🧧                                                                                                    | itsim          | Noture Operation                                                                     | Sizia                                                              |          |
|                                                                                                 |                                                                                                    | Réceiver Operation 🔳                                                                                                    | 1              | OEV Check                                                                            | No Acto                                                            |          |
| operation opti                                                                                  | on, we can do some operation                                                                                             | A Sound config                                                                                                    | 2              | Radio Chert                                                                          | No Acts                                                            | <u>.</u> |
| like : self-cheo                                                                                | ck, power off, reboot and so                                                                                             | Setting      Setting      Setting                                                                                                    | 4              | WE Check                                                                             | ND ACTO                                                            |          |
| on                                                                                              |                                                                                                    | de User Management                                                                                                    | 5 5            | Bustooth Check                                                                       | No Acto                                                            |          |
| 011.                                                                                            |                                                                                                    | 🗇 System Log 🔂                                                                                                    | 6              | Seroce Check                                                                         | No Acto                                                            | 8        |
|                                                                                                 |                                                                                                    |                                                                                                    | 7 1            | Cieci                                                                                | ND-Arbs                                                            |          |
|                                                                                                 |                                                                                                    |                                                                                                    |                | 0                                                                                    | heck al                                                            |          |
|                                                                                                 |                                                                                                    |                                                                                                    | Cefast Setting | je - jaarden This operators wit tee                                                  | e arpeareten)                                                      |          |
|                                                                                                 | General Config.:<br>Code: Register the echo<br>sounder receiver.<br>Draft: The depth of<br>transducer.<br>Sound velocity | Configuration     Sound config     General Config     High Frequency Config     Low Frequency Config     Second Config     Ferminare Update     Liver Managements     System Log | E de la commo  | Bend Humber (2011) 414400         Ho         F0000 100000000000000000000000000000000 | 0002<br>012345679001234547560000200<br>012345679001234547560000200 | Register |
|                                                                                                 | High frequency config.:                                                                                                  | admin                                                                                                    |                | Enter                                                                                | Cantel                                                             |          |
|                                                                                                 |                                                                                                    | \$261041A0000022 ( <u>logi</u>                                                                                                    |                | <ul> <li>High Frequency Con</li> </ul>                                               | 19                                                                 |          |
|                                                                                                 | weasuring condition. Open                                                                                                | 🖵 Status                                                                                                    | 0              | Measuring Condition :                                                                | Oper                                                               | ~        |
| Sound or close, for enable/disable<br>the high frequency function.<br>Measurement pattern: Auto |                                                                                                    | * Configuration                                                                                                    |                | Measurement Pattern :                                                                | Auto                                                               | •        |
|                                                                                                 |                                                                                                    | Sound config                                                                                                    |                | ClearWidth(m) =                                                                      | 0.8                                                                |          |
|                                                                                                 |                                                                                                    | High Frequency Confi                                                                                                    |                | Power :                                                                              | 1.5                                                                | *        |
|                                                                                                 |                                                                                                    | Low Frequency Config                                                                                                    |                | TVGCurve(LogR) :                                                                     | 20                                                                 | *        |
| Config.                                                                                         | and manual. Auto mode is                                                                                                 | Network Conlig                                                                                                    | -              | Start Gain(db) :                                                                     | 30                                                                 | *        |
| 0                                                                                               | auto adjust sounding                                                                                                    | Le User Management                                                                                                    |                | Threshould :                                                                         | 2                                                                  | ~        |
|                                                                                                 | parameters, and manual                                                                                                   | System Log                                                                                                    |                | ShallowSurvoy :                                                                      | Crose                                                              | ~        |
|                                                                                                 | mode can let client adjust                                                                                               |                                                                                                    |                |                                                                                      |                                                                    |          |
|                                                                                                 | the sounding parameters                                                                                                  |                                                                                                    |                |                                                                                      | Enter                                                              | Cancel   |
|                                                                                                 | the sounding parameters.                                                                                                 | -                                                                                                    |                |                                                                                      |                                                                    |          |
|                                                                                                 | Low from working .                                                                                                    |                                                                                                    | -              |                                                                                      |                                                                    |          |
|                                                                                                 | Measuring condition: Open                                                                                                | admin<br>\$261041A0000022 [log                                                                                                    | out            | Low Frequency Con                                                                    | fig                                                                |          |
|                                                                                                 | or close, for enable/disable                                                                                             | 🖵 Status                                                                                                    | 0              | Measuring Condition :                                                                | Open                                                               | *        |
|                                                                                                 | the high frequency function.                                                                                             | ☆ Configuration                                                                                                    | 0              | Measurement Pattern :                                                                | Auto                                                               | ~        |
|                                                                                                 | Measurement pattern: Auto                                                                                                | & Sound config                                                                                                    |                | bWidh(mm) :                                                                          | 0.2                                                                | ~        |
|                                                                                                 | and manual. Auto mode is                                                                                                 | General Config                                                                                                    | 2              | ClearWidth(m) :                                                                      | 0.8                                                                | v        |
|                                                                                                 | auto adjust sounding                                                                                                    | High Frequency Confi                                                                                                    | g =<br>1 = 1   | Power :                                                                              | 1                                                                  | v        |
|                                                                                                 | parameters, and manual                                                                                                   | Network Config                                                                                                    | 8              | TVGCurve(LogR) :                                                                     | 20                                                                 | •        |
|                                                                                                 | mode can let client adjust                                                                                               | 1. Firmware Undate                                                                                                    |                | Start Gain(db) :                                                                     | 30                                                                 | *        |
|                                                                                                 | the sounding parameters.                                                                                                 | J User Mananament                                                                                                    |                | Threshould :                                                                         | 1<br>Network                                                       | ~        |
|                                                                                                 |                                                                                                    |                                                                                                    | 截图(Alt + A)    | Fiter :                                                                              | Close                                                              | •        |
|                                                                                                 |                                                                                                    | Con System Log                                                                                                    |                |                                                                                      | Enter                                                              | Cancel   |
|                                                                                                 | 1                                                                                                    |                                                                                                    |                |                                                                                      |                                                                    |          |

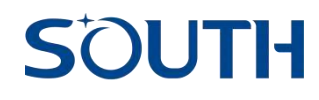

|                    | Ethernet:<br>Configure the WIFI mode of<br>echo sounder, and SOUTH<br>users need to operate<br>under SOUTH engineer<br>guide.       | edmin<br>S061041A0000022 [lossual<br>Status I<br>Configuration I<br>Sound config I<br>Network Config I<br>Ethemet Config I<br>PortForwarding I<br>PortForwarding I<br>Config I<br>Firmware Update I<br>Wari Config I<br>User Management I<br>System Log I       | P Ethernet Config           Audomair: P acquisiton:              • Yes          No            IP Address         0         0         0         0           Subvet Mask         2255         2255         0         0           Dataset Galaxiery         192         168         1         1           DNS1         172         16         10         21           DNS2         202         36         126         1365           MTU :         1500         Enter         Cancel |
|--------------------|----------------------------------------------------------------------------------------------------|----------------------------------------------------------------------------------------------------|----------------------------------------------------------------------------------------------------|
| Network<br>Config. | IPv6 config.:<br>Configure the IPv6<br>parameters.                                                                                  | admin<br>S2810914A0C00022 [Indext]                                                                                                    | IPV6 Config           IPV6P1           IPV6P1           IPV6D481:           IPV6D481:           IPV6D481:           IPV6D481:           IPV6D481:           IPV6D481:           IPV6D481:           IPV6D481:           IPV6D481:           IPV6D481:           IPV6D481:           IPV6D481:           IPV6D481:           IPV6D481:                                                                                                    |
|                    | WIFI config.:<br>Configure the WIFI<br>parameters of echo sounder.<br>SOUTH users need to<br>operate under SOUTH<br>engineer guide. | admin<br>S261041A000022 [legouf]<br>Status 2<br>K Configuration 2<br>Sound config 2<br>Network Config 2<br>Ethernet Config 2<br>IPV6 Config 2<br>WHE Config 2<br>WHE Config 2<br>RottForwarding 2<br>& Firmware Update 2<br>& User Management 2<br>System Log 2 | > WIFI Contlig           Enable:           AP_BBD           SCUITH_0022           AP_Pessord           southgnss.com.cn           APEncose           APEncose           Open           APChannel:           DHCPP IPRange:           10255.255.00 Ensult)           011           0255.255.00 Ensult)           Enter           Cancel                                                                                                    |
|                    | Port forwarding:<br>Some default port value of<br>network. SOUTH users<br>need to operate under<br>SOUTH engineer guide.            | edmin<br>S261041A000022 [logoul]                                                                                                    | PortForwanding      HTTP Part : 60     FTP Part : 21     TELNET Part : 23     Enter Cancel                                                                                                    |

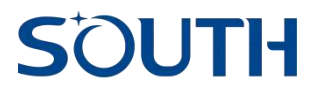

| Firmware update:                                                               |                                                                                                    |
|--------------------------------------------------------------------------------|----------------------------------------------------------------------------------------------------|
| For updating firmware. SOUTH users need to operate under SOUTH engineer guide. | admin     tsatsoriuscocco Bascult     Status     Status     Status     Coningusation     Sound contig     Sound contig |
|                                                                                | Network Config      Lozar Update      Finnware Lipidate      Discuss      System Log      Data Update      Data Update |
| User management:                                                               | Sadmin<br>Executionences [popul] > User Management                                                                                                    |
| For webUI user management. SOUTH users                                         | 🖵 Status 🧰 Add Uber                                                                                                    |
| need to operate under SOUTH engineer                                           | % Configuration         Configuration         Construction         Construct                                                                                                    |
| guide.                                                                         | Administration Office Date Edit                                                                                                    |
|                                                                                | Bit User Management         Itality         Liter         Astronomy of the Datagement         Ent           Citer Management         Itality         Ent         Ent         Ent           Citer Management         Itality         Ent         Ent         Ent                                                                                                    |
| System log.                                                                    | admin admin                                                                                                    |
| For receiver test. SOUTH users need to                                         | \$2351041A0000022         [[cgguil]           \$\$ System Log           \$\$ System LogEnable :                                                                                                    |
|                                                                                | Configuration     Image: DownLoad (Configuration)       Sound config     Image: DownLoad (Configuration)       Network Configuration     Image: DownLoad (Configuration)       Image: DownLoad (Configuration)     Image: DownLoad (Configuration)       Image: DownLoad (Configuration)     Image: DownLoad (Configuration)                                                                                                    |

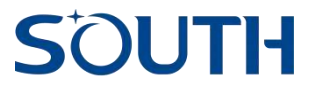

# Chapter 3: Quick guide for SDE-19 with Seastar software

#### 3.1 Seastar connect with SDE-19 and GNSS receiver.

Install and power on SDE-19, also prepare the GNSS receiver and power on.

A. Run the Seastar software in N80 and search the GNSS receiver bluetooth in the "settings - BT manage", then click "search" to search the receiver SN, then select the SN and click connect, see as below pictures:

| BT manager                | CONFIGURE      | < BT manager              | CONFIGURE         | : BT manager              | CONFIGUR          |
|---------------------------|----------------|---------------------------|-------------------|---------------------------|-------------------|
| Connection mode           | BT >           | Connection mode           | BT >              | Connection mode           | нт >              |
| Device Type:              | South >        | Device Type;              | South >           | Device Type:              | South             |
| Available devices         | BT MAC Address | Available devices         | HT MAC Address    | Available devices         | BT MAC Address    |
|                           |                | & Unknown device          | 2D:42:28:2F:04:8C | \$G50B8148601662          | 74:76:58:17:9B:07 |
|                           |                | # DESKTOP-1 MOR1N8        | AC:D5:64:38:48:8A | \$SG61AB133365680         | 00:80:25:08:F3:65 |
|                           |                | #S261041A0000022          | 00.25 CA 38 F2 0C | \$SG11B1133372192         | 00-80:25 D8 EC C0 |
|                           |                | \$S65084148506723         | 58:D3:91:92:25 DB | \$SG13A7132354140         | 00:25:CA:54:76:EA |
|                           |                | # PC-201809131050         | 80 FC 36 50 05 DE | \$826A5126347055          | 00:80:25:E0:13:02 |
|                           |                | © Unknown device          | 76:E7:2E-90:60:53 | \$ \$4A5B4145368569       | 00:25:CA:49:08:85 |
|                           |                | # LYWSD02                 | E7:2E:00:F1:D4:0D | \$SG1199133326421         | 00:80:25:DF:69:62 |
|                           |                | # Unknown device          | 76:12:83:36:80:92 | \$ D910B6148509585        | 90:25:CA:5F:61:DA |
|                           |                |                           |                   | * SEDIGATE //UATER        | 101001253111412   |
| Current connected device: |                | Current connected device: |                   | Surrent connected device: | SG50B4148506723   |

B. Enable the N80 WIFI and connect with the echo sounder WIFI hot spot, then back to Seastar and click "Setting - Sounder - South Sounder ", turn on the "Sounder network connect", see as below pictures:

# SOUTH

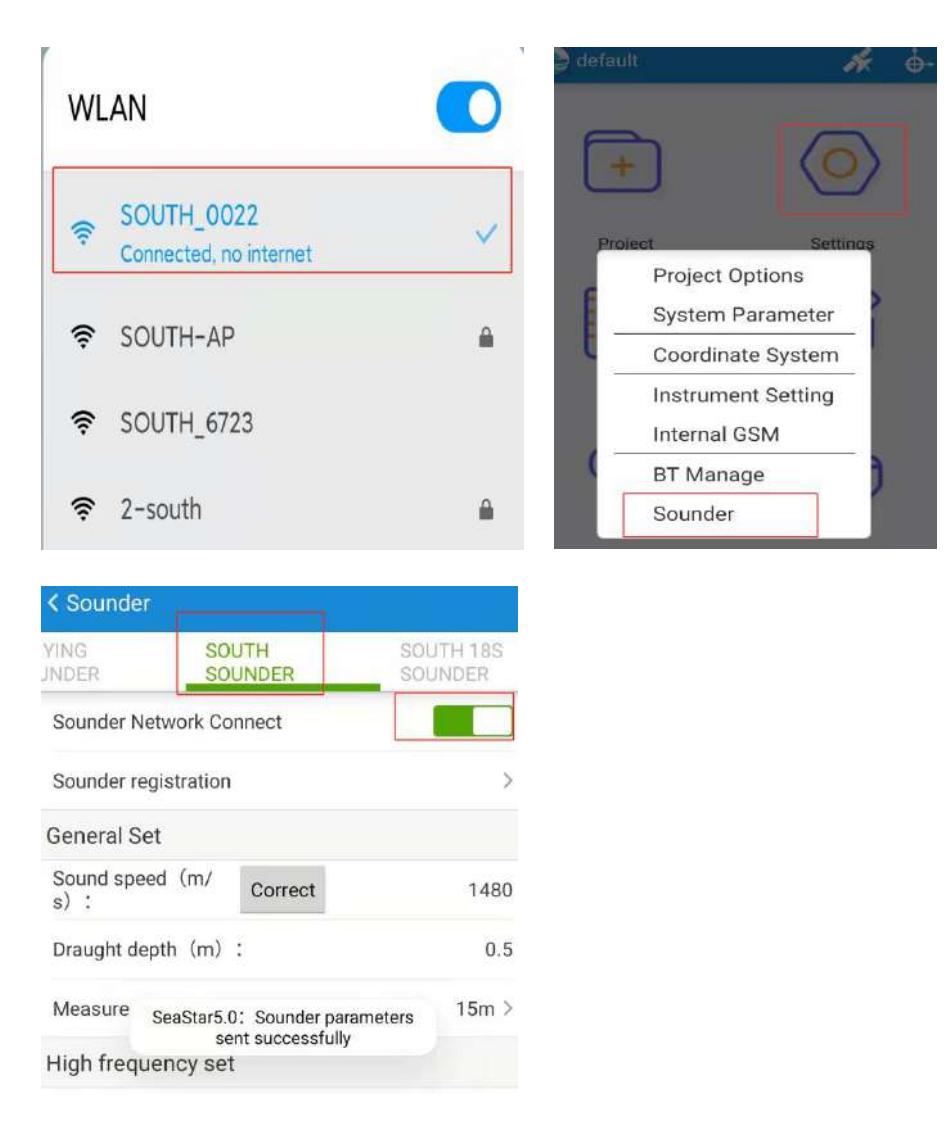

C. Input the value of sound speed(velocity) and draught. The sound velocity depends on the water environment, normally we can use sound velocity sensor to get the value of sound velocity, or we can use bar check to calculate the sound velocity, even sometimes, we manual edit the velocity to match the depth which echo sounder display with the real depth.

| YING<br>INDER      | SOUTH      |         | SOUTH 18S<br>SOUNDER |
|--------------------|------------|---------|----------------------|
| Sounder Ne         | etwork Co  | onnect  |                      |
| Sounder re         | gistration | 1       | >                    |
| General Se         | et         |         |                      |
| Sound enor         | ed (m/     | Correct | 1480                 |
| s) :               |            |         |                      |
| s) :<br>Draught de | pth (m)    | :       | 0.5                  |

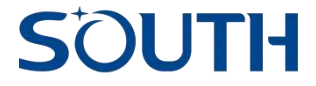

The draught is the depth of transducer. Normally we put transducer into water at 0.5 meters depth, and our survey pole also have the red mark to show 0.5m line.

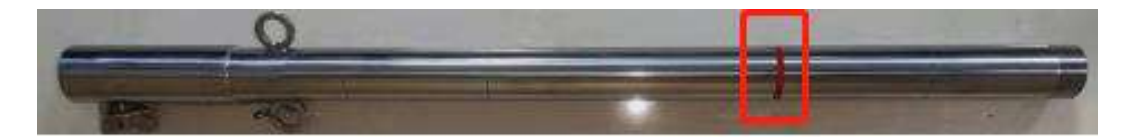

About the measurement gear, it is the maximum depth value. It is very important for auto adjust parameter survey mode("measure mode - Auto" in "High frequency setting"). So if you already know in this area, it will not deeper than a value, please select the pear as below picture, if you don't know the value, select the "Auto".

| Setting |   |
|---------|---|
| Auto    | 0 |
| 8m      | 0 |
| 15m     | 0 |
| 30m     | ۲ |
| 60m     | 0 |
| 120m    | 0 |
| 240m    | 0 |
| 300m    | 0 |

D. Select the measure state "On", then select the measure mode "Auto", then click "Send", see as below screen shot. If configure done, you can see a feedback message "Sounder parameters sent successfully", then we can back to the main interface of Seastar.

| Measure state:           |        | On >  |
|--------------------------|--------|-------|
| Measure Mode             | Manual | Auto  |
| Pulse width(ms):         |        | 0.2 > |
| Restrain water depth(mm) | ;      | 0.8 > |
| Power:                   |        | 2 >   |
| TVG curve (LogR) :       |        | 20 >  |
| Initial gain (db) :      |        | 10 >  |
| Send                     | 0      |       |

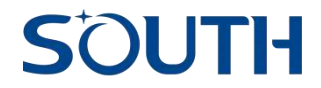

# 3.2 Create a new project, input the coordinate system parameters and localization.

A. Click "project - New project", then input the project name, then click "OK", then we can click the "coordinate system", then click "new system", then type a coordinate system name in the "coordinate system", then select and input your local coordinate system parameters. Then click "OK" and apply to current project.

| (2) 20211111   | A o        | < New Projec        | t            |                    | < System Parameter |                       |
|----------------|------------|---------------------|--------------|--------------------|--------------------|-----------------------|
|                | 6          | Project name        |              | Test 🛞             |                    | Coordinate System     |
|                | Y          | Project<br>location | SOUTHGNSS_Se | aStar5/ProjectData | Coordinate system  | CGCS2000              |
| New Project    |            | Copy mode           |              | Copy project >     |                    |                       |
| Open Project   | · •        |                     |              |                    | Destination        | CGC\$2000 >           |
| Smart Share    | >          |                     |              |                    | ellipsoid          |                       |
| Import/Export  | 2          |                     |              |                    | Designation        | Terroretter           |
| Mute Receiver  | 6          |                     |              |                    | Projection         | Transverse Mercator 7 |
| Receiver Rese  | 4 <b>x</b> |                     |              |                    |                    |                       |
| Switch Off Res | ceiver     |                     |              |                    | 7-parameter        | Close >               |
| Exit EGStar5.0 | About      | Cance               | el           | ОК                 | 4-parameter        | Close >               |

| Coordinate System                             |             | 10:51 AM 🌑 🖬 🖼 🗃         |                          |
|-----------------------------------------------|-------------|--------------------------|--------------------------|
| File location<br>/SOUTHGNSS_SeaStar5/CoordSys | MultiSelect | New system               |                          |
| CGCS2000 sys                                  |             | Coordinate system        |                          |
|                                               |             | Destination<br>ellipsoid | CGCS2000                 |
|                                               |             | Projection               | Transverse Mercator      |
|                                               |             | 7-parameter              | Close                    |
|                                               |             | 4-parameter              | Close                    |
|                                               |             | Correction<br>parameter  | Close                    |
|                                               |             | Height fitting           | Close                    |
|                                               |             | Vertical<br>adjustment   | Close                    |
|                                               |             | Geoid algorithm          | Disable                  |
|                                               |             | Save the parameters and  | apply to current project |
|                                               |             |                          |                          |
|                                               |             |                          |                          |
|                                               |             | Cancel                   | ак                       |

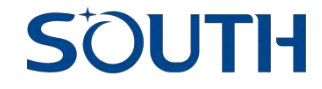

B. Localization:

B-1. UHF RTK mode.

B-1-1. Set base at know point. After connecting with base station, then click "setting - instrument setting - Base setting" Then input the base parameters and base coordinate as below pictures:

| 😂 defaul | t. 🆌               | <b>•</b>                           |   | < Base setting |                     |
|----------|--------------------|------------------------------------|---|----------------|---------------------|
|          |                    |                                    |   | Message format | RTCM32 >            |
| F        |                    |                                    |   | Emission Fre   | 1>                  |
| +        |                    |                                    |   | Base position  | Manual Start Base > |
|          |                    |                                    |   | Antenna height | Vertical, 1.800 >   |
| Proi     | ect Settinos       |                                    |   | Mask angle     | 10 >                |
| E        | Project Options    | < Instrument Setting               |   | PDOP           | 3.5 >               |
|          | System Parameter   | Rover setting                      | > | Datalink       | Internal UHF >      |
| · ·      | Coordinate System  | C Hore certing                     |   | Data source    | >                   |
|          | Instrument Setting | Base setting                       | > | Log raw data   |                     |
|          | Internal UHF       |                                    |   |                |                     |
| ( -      | BT Manage          | <ul> <li>Static setting</li> </ul> | > |                |                     |
|          | Sounder            | Advanced settings                  | > |                |                     |
|          |                    |                                    |   | Sti            | ut base             |

Normally, we use RTCM32 as message format, Emission frequency as 1 second. Then we can select the "Base position" as Manual start base, and input the coordinate.

We also need input the antenna height and select the data link(Internal radio or external radio), for internal radio we can select the radio data source to configure the radio parameters.

After setting above, we can click "start base", if the GNSS satellites PDOP is less than 3.5, the base will start transmit correction data via UHF radio.

B-1-2. Then we can use Seastar connect with rover, and set the same radio parameters to get fixed.

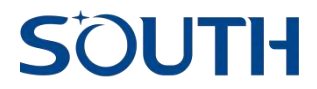

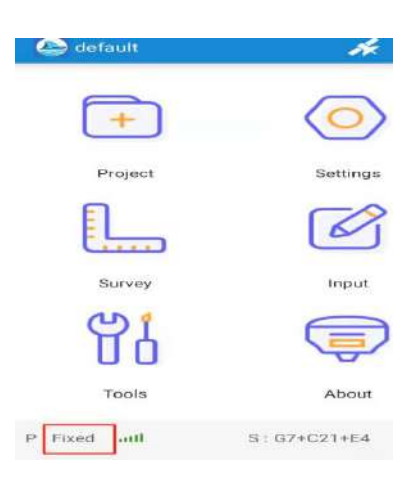

B-2. CORS mode. If connect with CORS, we don't need to do the localization step.

B-2-1. We need insert the SIM card in the GNSS receiver(we need configure the APN information in the GNSS receiver) and then set GNSS receiver as "Internal GSM" mode, then click into the CORS setting

| < Rover setting                      |                                  |                      |                        |
|--------------------------------------|----------------------------------|----------------------|------------------------|
| Datalink Internal GSM >              |                                  | 6                    | (F)                    |
| Intelligent Setting                  | < Instrument Setting             |                      | <u> </u>               |
| CORS Setting                         |                                  | Settinoş             | Project                |
| Network Correction Router            | Rover setting                    | Options<br>Parameter | Project Op<br>System P |
| > Radio router Internal UHF router > | <ul> <li>Base setting</li> </ul> | nate System          | Coordinat              |
| > Mask angle 10 >                    | Static setting                   | ent Setting          | Instrumer              |
|                                      | •                                | GSM                  | Internal G             |
| > Tilt compensation                  | Advanced settings                | age                  | BT Manag               |
| Log raw data                         |                                  | r                    | Sounder                |

B-2-2. Then we can add the CORS network parameters as below pictures: "Add" and input the CORS connection name, then input the CORS parameters, set the APN, then click "Mount point" and click "Refresh access point", then select the correct access point, and click OK. Then you can select your CORS connection just added, and click "connect". If all connect successfully, it will show a tick with "logon server"

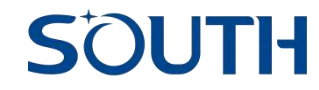

| K NTRIP connections - Internal GSM | < Data source - Intern | al GSM              | < NTRIP conne   | ections - Internal | GSM    |
|------------------------------------|------------------------|---------------------|-----------------|--------------------|--------|
|                                    | Select server          | >                   | Test<192.1680.1 | .1:2000>           |        |
|                                    | Name                   | Test                |                 |                    |        |
|                                    | IP                     |                     |                 |                    |        |
|                                    | Port                   |                     |                 |                    |        |
|                                    | Username               | 1                   |                 |                    |        |
| U                                  | Password               | 99                  |                 |                    |        |
| No NTRIP connection                | Mountpoint             | 0000_MSM4 >         |                 |                    |        |
|                                    | Router mode            | NTRIP(Rover Mode) > |                 |                    |        |
|                                    | APN Setting            | cmnet >             |                 |                    |        |
|                                    | SIM卡选择                 | 外插SIM卡>             |                 |                    |        |
| 网络制式                               | 自动 >                   |                     | 网络制式            |                    | >      |
| Add Edit Dele                      | te                     |                     | Add             | Edit               | Delete |
| Connect Galacticoci Of             | Previous setting       | Cancel DK           | Connect         | discovered.        | ОК     |

## 3.3 Sea survey/hydrographic survey/bathymetry.

After we finish the devices connection, devices parameters setting and coordinate system setting. Then we can start the hydrographic survey.

3.3.1 Click into the hydrographic survey function, click "survey - sea survey".

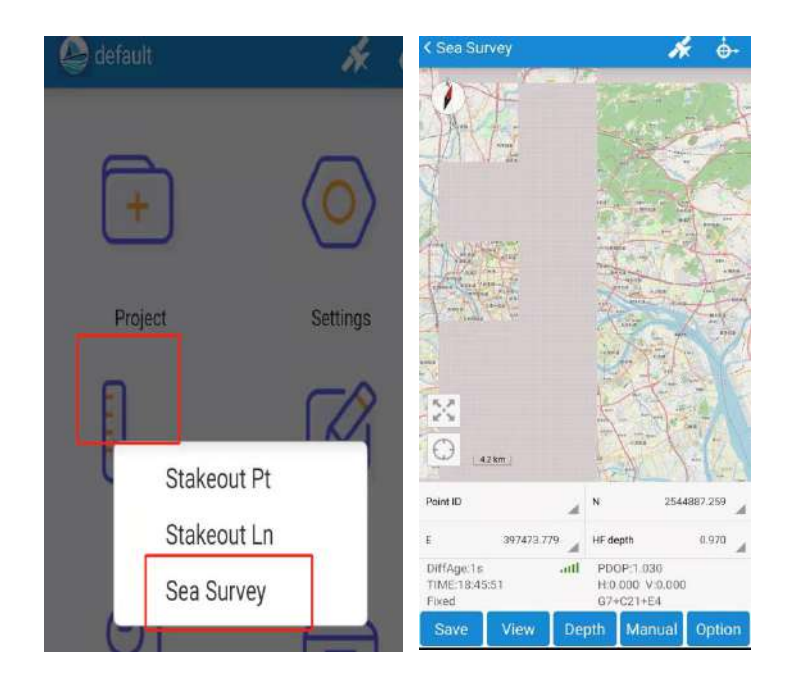

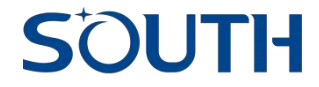

3.3.2 Click "Option" into the collection setting(Mark set.), then select the mark mode(by

| CSea Survey                       | ₩ 6-                                       | < Mark Set.       |                   |
|-----------------------------------|--------------------------------------------|-------------------|-------------------|
|                                   | Concerne -                                 | Mark Mode         | Distance     Time |
| 101 V 72<br>(                     |                                            | Distance interval | 5.0 >             |
| 121-22                            |                                            | Show track        |                   |
|                                   | A A                                        | Save track        |                   |
| and the second second             | - ART                                      | Show track grid   |                   |
| <                                 | ER .                                       | Map following     |                   |
| )   142m                          | DE CEL                                     | Sounder           | >                 |
| ánt ID 🦼                          | N 2544887.023                              | Wiring form       | No wiring >       |
| 397674.061                        | HF depth 0.970 _d                          |                   |                   |
| ffAge.1s and<br>ME18:46:23<br>xed | PDOP/1.030<br>H:0.000 V:0.000<br>G7+021+E4 | Line lock         |                   |
| Save View De                      | pth Manual Option                          | Choose line       | Select >          |

3.3.3 Select the Wiring form as "zone wiring", then click "OK", then you can click the screen to add the points as the boundary of survey area, then click "complete" icon. You will see the "wiring setting" parameters interface, then input the Tilt angle and line spacing, and click "OK", then you can see the plan lines in the survey area. See as below pictures:

| A MIGHT OF L       |                   | < accounted                         |         |                        | ★ 0+          |                 |                 |         |
|--------------------|-------------------|-------------------------------------|---------|------------------------|---------------|-----------------|-----------------|---------|
| Mark Mode          | Distance     Time |                                     |         |                        | 12/           |                 |                 |         |
| Distance interval  | 5.0 >             |                                     |         |                        | 08            |                 |                 |         |
| Show track         |                   | $\sim$                              |         | N.C.                   |               | < Wiring Settin | g               |         |
| Save track         |                   |                                     |         |                        |               | Tilt angle      |                 | 45      |
| Show track grid    |                   | the state                           |         |                        |               | Line            |                 | 20      |
| Map following      |                   |                                     |         |                        |               | d items totally | Dans 1/1 analy  |         |
| Sounder            | >                 | 1000                                |         |                        | X             | 4 items totany  | Lade 1/ i hades |         |
| Wiring form        | Zone wiring >     |                                     | 1       |                        | Complet       | Name            | Northing        | Easting |
|                    |                   | OX//                                | A       |                        | ×             | 1               | 2535779.825     | 40:     |
| Line lock          |                   |                                     |         |                        |               | 2               | 2536037.611     | 40:     |
| Choose line        | Select >          | Point ID                            | P92 "d  | N                      | 2544886.962   | 3               | 2535689.794     | 40:     |
| Display Depth Data |                   | Bottom Ele(LF) Uncohn<br>DiffAge:1s | acted 🔏 | HF depth<br>PDOP:1.03  | Unconnected A | 4               | 2535263.334     | 40:     |
| Display Point Name |                   | TIME:13:46:24<br>Fixed              |         | H:0.000 V:<br>G7+C21+E | 0.000         |                 |                 | _       |
| Cancel             | ОК                | Save View                           | De      | pth Man                | ual Option    | Cancel          | OF              |         |

#### distance or by time)

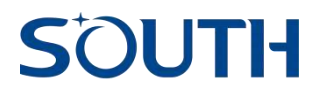

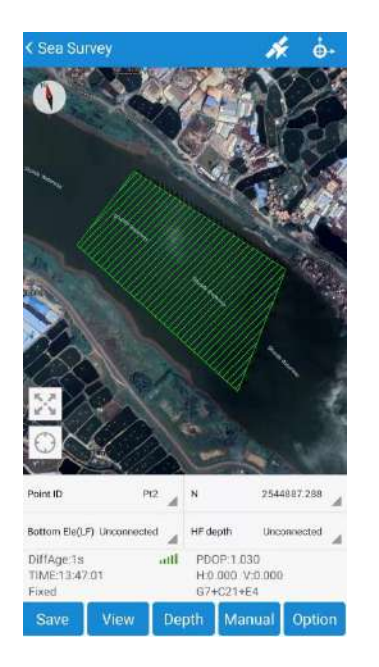

3.3.4 Auto survey function(by time or by distance). Click "Manual and Auto" to switch the collecting mode(the icon show "Auto" means now it is auto survey mode). Then click "Measure" and input the point name and antenna height, then Seastar will collect points automatically. We can click "View" to check the data.

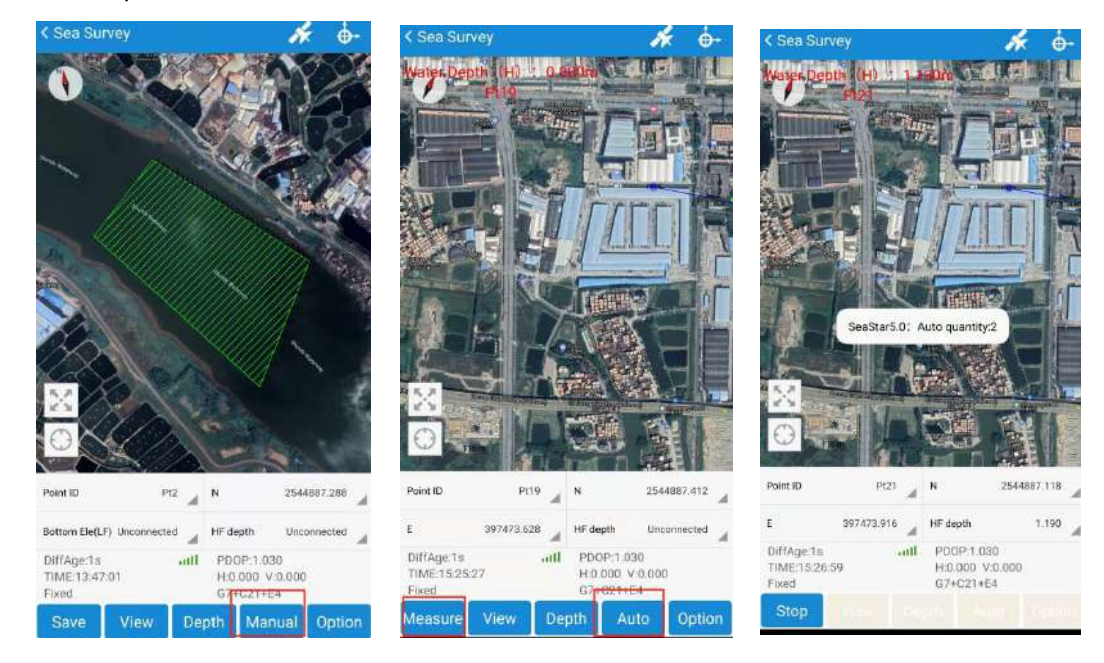

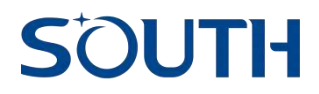

| Name         Depth         Pt name         Pt name         Pt |      |
|----------------------------------------------------------------------------------------------------|------|
| 24 items totally         Page 1/1 pages         Multis           Name         Bottom Ele(HF)         Bottom Ele(         Pi24         41.690         42.900           P Pt23         41.810         43.000         43.000         43.000         14.810         14.800                                                                                                    | 2    |
| Name         Bottom Ele(HF)         Bottom Ele(           PI24         41.690         42.900           PI23         41.810         43.000                                                                                                    | lect |
| P         PI24         41.690         42.900           P         PI23         41.810         43.000                                                                                                    | .F)  |
| P Pt23 41.810 43.000                                                                                                    |      |
|                                                                                                    |      |
| Pt22 41,810 43,000                                                                                                    |      |
| Pt21 41.710 42.900                                                                                                    |      |
| P120 41.710 42.900                                                                                                    |      |
| ₱         ₽19         43.000         43.000                                                                                                    |      |
| Pt18 43.000 43.000                                                                                                    |      |
| Pt17         42.900         42.900                                                                                                    |      |
| Pt16 43.000 43.000                                                                                                    |      |
| Point ID Pt24 N 2544887.452 🛉 Pt15 42.900 42.900                                                                                                    |      |
| E 397473.761 HF depth Unconnected 7 Pt14 41.930 42.900                                                                                                    |      |
| DiffAge:1s attl PDOP:1.030 T Pt13 41.910 42.900                                                                                                    |      |
| Fixed G7+C21+E4                                                                                                    |      |
| Save View Depth Manual Option Import Export Add                                                                                                    |      |

3.3.5 Data export. Back to main interface of Seastar click "Projec - Import/Export - WaterDepthFile", then input the exported file name and file type(data format), then click "OK". After export successfully, we can copy out the .dat file and open it as CSV file(rename the extension ".dat" as ".CSV" ).

| 😬 itefault 🦟 🔶-                                                                                                    | < WaterDepthFileExport MULTI DIRECTORY                                                                                                    | WaterDepthFileExport MULTI DIRECTORY                                                                                                    |
|----------------------------------------------------------------------------------------------------|----------------------------------------------------------------------------------------------------|----------------------------------------------------------------------------------------------------|
| New Project                                                                                                    | Obtained From The Original Data       File name     20211112160943       File type     Cass file(Bottom Ele-HF)(*.dat)       /storoge/em     Cass file(Depth-HF)(*.dat)       Retur     Cass file(Depth-HF)(*.dat) | Obtained From The Original Data         File name       20211112160945         File type       Cass file(Bottom EleHFF)(*.dat)         /storage/emulated/       /SOLITHENSS_SeaStar5/Export         mathematical       Pactor |
| Smart Share ><br>Im Import File<br>Mi Export File<br>Re WaterDepthFile<br>Switch Off Receiver                                   | Cass file(Bottom Ele-HF)(*.dat)<br>Cass file(Bottom Ele-LF)(*.dat)                                                                                                    | DIKK                                                                                                    |
| Exit EGStar5.0           Tools         About           P : Fixed with         S: 67+621+64           H: 0.000         V : 0.000 |                                                                                                    |                                                                                                    |
| Berno 🗍 Time 16:06:44                                                                                                    | Cancel OK                                                                                                    | Cancel OK                                                                                                    |

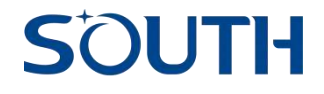

File Manager 🛛 🔍 🚦

Storage Recent Docs Videos

#### 20211112160945.dat

1.19 KB | 11/12/21 4:10 PM

|    | Α    | В           | С                       | D     | E     | F        | G   |
|----|------|-------------|-------------------------|-------|-------|----------|-----|
| 1  | Pt1  | 2544886.944 | 391413.9                | 11.00 | Doin  | t namo   |     |
| 2  | Pt2  | 2544887.027 | 397473.6132             | 41.94 | FOIL  | thame    |     |
| 3  | Pt3  | 2544886.939 | 397473.9361             | 41.94 |       |          |     |
| 4  | Pt4  | 2544886.945 | <del>- 397473.950</del> |       | Nort  | th       |     |
| 5  | Pt5  | 2544887.326 | 397473.6716             | 42.04 |       |          |     |
| 6  | Pt6  | 2544887.035 | 397473.5791             | 41.94 |       |          |     |
| 7  | Pt7  | 2544887.016 | 397473.6442             |       | Fast  | ting     |     |
| 8  | Pt8  | 2544887.248 | 397473.8744             | 41.9  | Las   | ing      |     |
| 9  | Pt9  | 2544887.034 | 397473.5699             | 42.01 |       |          |     |
| 10 | Pt10 | 2544887.437 | 397473.7281             | 42.01 | 🔶 VVa | ater bot | tom |
| 11 | Pt11 | 2544887.122 | 397473.5904             | 41.91 | ele   | vatin    |     |
| 12 | Pt12 | 2544887.097 | 397473.9827             | 42.01 |       |          |     |
| 13 | Pt13 | 2544887.249 | 397473.7502             | 41.91 |       |          |     |
| 14 | Pt14 | 2544887.415 | 397473.718              | 41.93 |       |          |     |